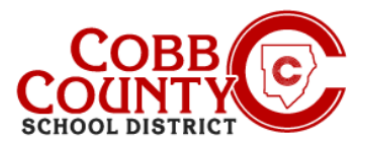

## Cambio de la información de la cuenta personal en un dispositivo móvil

La información de la cuenta personal se puede actualizar en Eleyo en cualquier momento. Si alguien que no es el adulto inscrito se registra, la información del propietario se puede actualizar a la información del adulto que se inscribe, lo que permite que la cuenta continúe usándose.

### Paso #1:

- En su dispositivo móvil, abra un navegador de Internet
- En el navegador, introduzca la URL: <u>https://cobbk12.ce.eleyo.com</u>
- En la pantalla azul presentada, haga clic en el pequeño icono de brújula en la parte superior izquierda de la pantalla (justo debajo del icono de la casa pequeña)

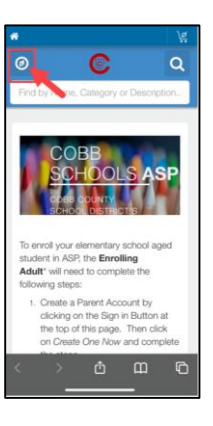

### Paso #2:

 En la pantalla que se muestra, haga clic en el cuadro gris que dice "Administrar su familia"

### Paso #3:

 Ahora en la pantalla presentada, desplácese hacia abajo hasta la persona cuya información debe actualizarse

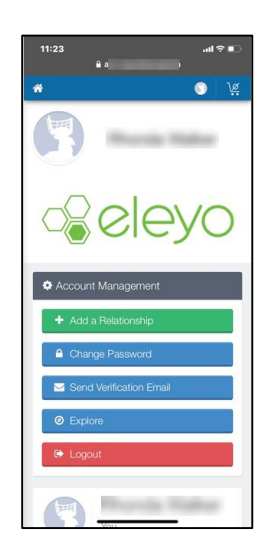

If you have any questions, please contact your school's ASP Director

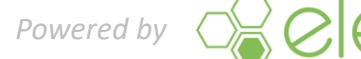

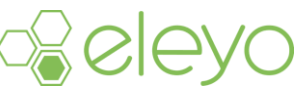

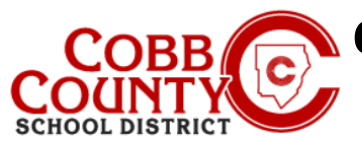

# Cambio de la información de la cuenta personal en un dispositivo móvil

#### Paso #4:

- Haga clic en el botón verde Editar de la persona que se actualizará
- -

### Paso #5:

- Ahora estás en la pantalla de edición de la persona elegida
- Puede actualizar cualquier información que se muestre en la pantalla

### Paso #6:

 Desplácese hasta la parte inferior de la pantalla y haga clic en el botón azul Actualizar persona

### Paso #7:

El sistema volverá al panel de control de su cuenta de Eleyo

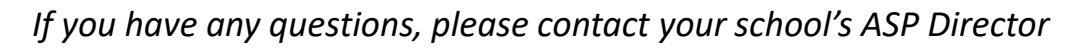

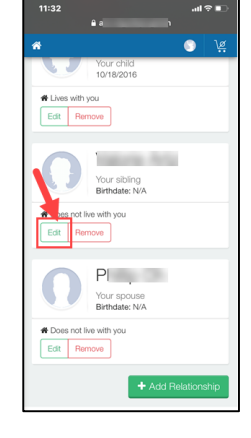

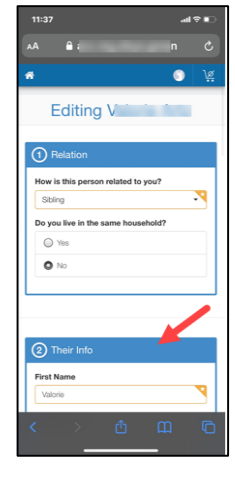

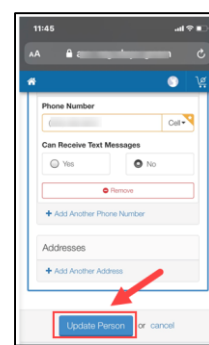

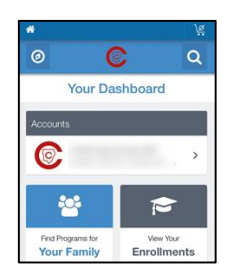